# Well Test Submission Instructions

There are two well test reporting periods per year; one in May (reports due May 1<sup>st</sup>) and again in November (due November 1<sup>st</sup>). The online report submission system opens 60 days prior to the due dates (March 2<sup>nd</sup> & September 2nd), and closes 30 days after.

Supported Browsers:

Microsoft Internet Explorer, Mozilla Firefox, and Google Chrome *Note: Apple devices/browsers may work, but are not officially supported.* 

### <u>Login</u>

The first screen you will see is the Login screen. To login, enter your username and password, then click "login". *Note: Usernames are not case-sensitive, but passwords are.* 

| Well Test Submissions - Submitter Log-In                                                                                                    |
|----------------------------------------------------------------------------------------------------|
| * Username:                                                                                                    |
| * Password:                                                                                                    |
| Login                                                                                                    |
|                                                                                                    |
| Notes:                                                                                                    |
| Passwords are case-sensitive, but Usernames are not.                                                                                                    |
| <ul> <li>The supported browsers for this application are internet Explorer 10+, Firefox 10+, and Chrome 15+. All other browsers may have issues displaying the Online Well Test Submission<br/>Web Application.</li> </ul> |
|                                                                                                    |
|                                                                                                    |

## Welcome Screen

The second screen is the Welcome Page screen. This screen will tell you which reporting period is open for online submission and what date the period for submittal will close. It also gives mailing addresses for each district as well as a link to the district's information page on the DNR website. To continue, click on the "DM-1R", "DT-1", or "Exempt Wells Inactive Report" button.

If the buttons are grayed out, either there are no wells to be filed under a given report, or your account does not have the proper permissions to file the reports.

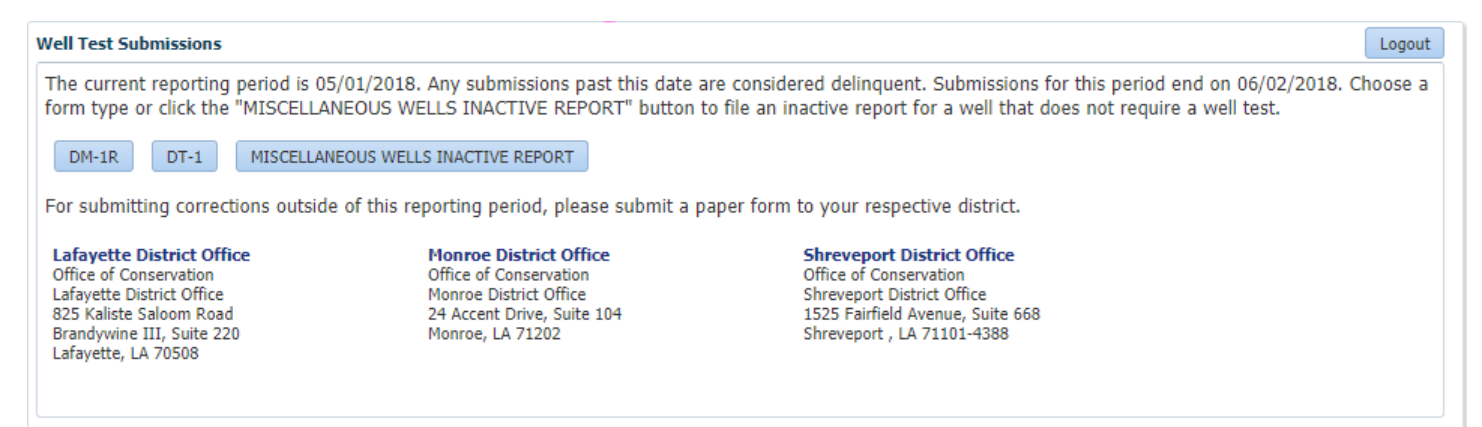

### DM-1R (Oil wells) & DT-1 (Gas wells)

Both <u>active and inactive</u> oil & gas wells should be included on their respective reports. There is an inactive report tab included in the DM1R and DT1 screens for inactive wells.

#### **Miscellaneous Wells Inactive Report**

Here, Inactive Well Reports can be filed on wells that are exempt from DM-1Rs or DT-1s.
Exempt Wells include:
-Inactive Stripper Oil Lease Wells (Monroe and Shreveport districts only)
-Inactive Monroe Gas Rock wells (only in Monroe field and certain sand IDs)
-Status 16, 18, 20, 31, 32, 35, 36, and 37 wells

-Wells that are of a required status but have no product code to determine the report to be filed (DM-1R or DT-1)

If an exempt well is ACTIVE (st. 10), you DO NOT have to file an Inactive Well Report.

### <u>Data Entry</u>

This screen is where you will be entering the data for your well test. Each time you login to enter data, you will be required to enter contact information.

| Well Test Submissions      |                      |                              | ogout |
|----------------------------|----------------------|------------------------------|-------|
| Save Submit Cance          | Back to Welcome Page | Reporting Period: 05/01/2018 |       |
| * Name of Company Official | John Doe             |                              |       |
| * Official Company Title   | CEO                  |                              |       |
| * Phone Number             | 555555555            |                              |       |
| * Email                    | john.doe@company.com |                              |       |
| Organization ID 🔹          |                      |                              |       |
| DM-1R Inactive Reports     |                      |                              |       |
|                            |                      |                              |       |

-Click the Organization ID drop down menu and select your ID. The organization's name will appear to the right. -Click the Field ID drop down menu and select a Field ID. The field name will also appear to the right.

| Well Test Submissions                                                                                                    | Logout |
|----------------------------------------------------------------------------------------------------|--------|
| Save Submit Cancel Back to Welcome Page Reporting Period: 05/01/2018                                                                                                    |        |
| * Name of Company Official John Doe                                                                                                    |        |
| * Official Company Title CEO                                                                                                    |        |
| * Phone Number 555555555                                                                                                    |        |
| * Email john.doe@company.com                                                                                                    |        |
| Organization ID G123  GULFPORT ENERGY CORPORATION                                                                                                    |        |
| Field ID 2912  COTE BLANCHE BAY, WEST                                                                                                    |        |
| Luw Code 🚺 No Luw Code 🔻                                                                                                    |        |
| Show Wells                                                                                                    |        |
| <ul> <li>Button Color Guide: Green - All wells submitted, Yellow - Started but not submitted, Orange - Some wells submitted, Red - Not yet st</li> <li>Well Test Color Guide: Green - Submitted, Yellow - Started but not submitted, Red - Not yet started</li> <li>Symbol Guide: ✓ - Submitted, ~ - Started but not submitted, X - Not yet started</li> </ul> | arted. |
| DT-1 Inactive Reports                                                                                                    |        |

-Click the LUW Code menu and select a LUW code (the LUW code is an identification code used for production reporting). On the menu, each LUW code will have a symbol next to it showing your progress: a  $\checkmark$  means the LUW has been submitted, a  $\sim$  means the LUW has been started but not completely submitted, and an **X** means the LUW has not been started.

-Once the LUW code is selected, click the "Show Wells" button. The wells that require test data will populate in a table at the bottom of the page.

Colors have been used on the Show Wells button to help identify your progress for each LUW code and each well individually.

Green = submitted Yellow = partially completed / not submitted Red = Not started

|                                                                                                    | ions                                                                                                    |                                                                                                    |                                                       |                                                                             |                                                             |                                                           |                                                           |                  |                                         | Logo              |
|----------------------------------------------------------------------------------------------------|----------------------------------------------------------------------------------------------------|----------------------------------------------------------------------------------------------------|-------------------------------------------------------|-----------------------------------------------------------------------------|-------------------------------------------------------------|-----------------------------------------------------------|-----------------------------------------------------------|------------------|-----------------------------------------|-------------------|
| Save Submit                                                                                                    | Cancel Ba                                                                                                    | ack to Welcome Pa                                                                                              | e Repo                                                | orting Pe                                                                   | eriod: 05/0                                                 | 1/2018                                                    |                                                           |                  |                                         |                   |
| Name of Compa                                                                                                    | ny Official John (                                                                                                    | Doe                                                                                                    |                                                       |                                                                             |                                                             |                                                           |                                                           |                  |                                         |                   |
| * Official Com                                                                                                    | pany Title CEO                                                                                                    |                                                                                                    |                                                       |                                                                             |                                                             |                                                           |                                                           |                  |                                         |                   |
| * Phon                                                                                                    | e Number 55555                                                                                                    | 555555                                                                                                    |                                                       |                                                                             |                                                             |                                                           |                                                           |                  |                                         |                   |
|                                                                                                    | * Email john.d                                                                                                    | doe@company.com                                                                                                |                                                       |                                                                             |                                                             |                                                           |                                                           |                  |                                         |                   |
| Organizat                                                                                                    | on ID G123 🔻                                                                                                    |                                                                                                    | GULFPORT                                              | ENERGY                                                                      | CORPORATION                                                 |                                                           |                                                           |                  |                                         |                   |
| -<br>Fi                                                                                                    | eld ID 2912 🔻                                                                                                    |                                                                                                    | COTE BLAN                                             | NCHE BAY.                                                                   | WEST                                                        |                                                           |                                                           |                  |                                         |                   |
| Luw                                                                                                    | Code 302573 ×                                                                                                    | Ŧ                                                                                                    | SL 340 WF                                             | ST COTE B                                                                   | LANCHE BAY                                                  |                                                           |                                                           |                  |                                         |                   |
|                                                                                                    | Chow M                                                                                                    | lolla                                                                                                    |                                                       |                                                                             |                                                             |                                                           |                                                           |                  |                                         |                   |
| Button C     Well Tes     Symbol C                                                                                                    | olor Guide: <b>&amp;</b><br>t Color Guide<br>Guide: √ - Sut                                                                                                    | <b>Green</b> - All we<br><b>: Green</b> - Sub<br>bmitted, ~ - Sta                                              | mitted, Yello<br>rted but not si                      | ubmitted, ×                                                                 | l but not submitte<br>- Not yet started                     | ed, <b>Red</b> - Not ye                                   | t started                                                 |                  | _ ,,,,,,,,,,,,,,,,,,,,,,,,,,,,,,,,,,,,, | arted             |
| Button C     Well Tes     Symbol C  T-1 Inactive I  Vell Serial                                                                         | olor Guide:<br>t Color Guide<br>Guide: √ - Sub<br>Reports<br>Well Name                                                                                                    | <b>Green</b> - All we<br><b>Green</b> - Sub<br>bmitted, ~ - Sta                                                | mitted, <b>Y</b> @∭<br>rted but not si<br>Well Number | Report Type                                                                 | Assigned Acreage                                            | ud, <b>Red</b> - Not yes                                  | Lower Perforation                                         | Gas              | Condensate                              | Wat               |
| Button (     Well Tes     Symbol ( ) T-1 Inactive   Vell Serial Jumber 222812                                                           | olor Guide: U<br>t Color Guide<br>Guide: √ - Sub<br>Reports<br>Well Name                                                                                                    | Green - All well     Green - Sub     bmitted, ~ - Sta                                                          | Well Number                                           | Report Type                                                                 | l but not submitte<br>- Not yet started<br>Assigned Acreage | Upper Perforation                                         | Lower Perforation                                         | Gas<br>(MCF/day) | Condensate<br>(Barrels/day)             | Wate<br>(Bar      |
| Button C     Well Tes     Symbol C  T-1 Inactive Vell Serial Iumber  232813  234800                                                     | olor Guide: L<br>t Color Guide<br>Guide: √ - Sub<br>Reports<br>Well Name<br>SL 340 WEST C                                                                                                    | oreen - All we<br>: Green - Sub<br>omitted, ~ - Sta                                                            | Well Number                                           | Report Type                                                                 | A but not submitte<br>- Not yet started                     | Upper Perforation                                         | Lower Perforation                                         | Gas<br>(MCF/day) | Condensate<br>(Barrels/day)             | Watı<br>(Bar      |
| Button C     Well Tes     Symbol (      T-1 Inactive Vell Serial Iumber     232813     234808     24224                                 | olor Guide: L<br>t Color Guide<br>Guide: ✓ - Sub<br>Reports<br>Well Name<br>SL 340 WEST CO<br>SL 340 WEST CO                                                                                                | oreen - All we<br>: Green - Sub<br>omitted, ~ - Sta<br>OTE BLANCHE BAY<br>OTE BLANCHE BAY                      | Well Number<br>941<br>958                             | Report Type<br>DT-1<br>DT-1                                                 | Assigned Acreage                                            | Upper Perforation<br>6554<br>3182                         | Lower Perforation<br>6566<br>3198                         | Gas<br>(MCF/day) | Condensate<br>(Barrels/day)             | Wati<br>(Bar      |
| Button C     Well Tes     Symbol (      DT-1 Inactive      Vell Serial     Jumber      232813      234808      242245      244627       | olor Guide: L<br>t Color Guide<br>Guide: ✓ - Sub<br>Reports<br>SL 340 WEST CO<br>SL 340 WEST CO<br>SL 340 WEST CO<br>SL 340 WEST CO                                                                         | OTE BLANCHE BAY<br>OTE BLANCHE BAY<br>OTE BLANCHE BAY<br>OTE BLANCHE BAY                                       | Well Number<br>941<br>958<br>1017                     | Report Type<br>DT-1<br>DT-1<br>DT-1<br>DT-1                                 | Assigned Acreage                                            | Upper Perforation<br>6554<br>3182<br>8518<br>8440         | Lower Perforation<br>6566<br>3198<br>8540<br>8468         | Gas<br>(MCF/day) | Condensate<br>(Barrels/day)             | Wate<br>(Ban      |
| Button C     Well Tes     Symbol C     T-1 Inactive     Well Serial     Umber     232813     234808     242243     244677     2444677   | olor Guide: L<br>t Color Guide<br>Guide: ✓ - Sub<br>Reports<br>Well Name<br>SL 340 WEST CO<br>SL 340 WEST CO<br>SL 340 WEST CO<br>SL 340 WEST CO                                                            | OTE BLANCHE BAY<br>OTE BLANCHE BAY<br>OTE BLANCHE BAY<br>OTE BLANCHE BAY<br>OTE BLANCHE BAY                    | Well Number<br>941<br>958<br>1017<br>1057             | Report Type<br>DT-1<br>DT-1<br>DT-1<br>DT-1<br>DT-1<br>DT-1                 | Assigned Acreage                                            | Upper Perforation<br>6554<br>3182<br>8518<br>8440<br>6790 | Lower Perforation<br>6566<br>3198<br>8540<br>8468<br>6786 | Gas<br>(MCF/day) | Condensate<br>(Barrels/day)             | Wate<br>(Barr     |
| Button C     Well Tes     Symbol C     T-1 Inactive     Vell Serial     umber     232813     234808     242243     244677     244749    | Color Guide: L<br>Color Guide<br>Guide: √ - Sub<br>Reports<br>Well Name<br>SL 340 WEST CO<br>SL 340 WEST CO<br>SL 340 WEST CO<br>SL 340 WEST CO<br>SL 340 WEST CO                                           | OTE BLANCHE BAY<br>OTE BLANCHE BAY<br>OTE BLANCHE BAY<br>OTE BLANCHE BAY<br>OTE BLANCHE BAY                    | Well Number<br>941<br>958<br>1017<br>1057<br>1053     | Report Type<br>DT-1<br>DT-1<br>DT-1<br>DT-1<br>DT-1<br>DT-1<br>DT-1         | Assigned Acreage                                            | Upper Perforation<br>6554<br>3182<br>8518<br>8440<br>6780 | Lower Perforation<br>6566<br>3198<br>8540<br>8468<br>6786 | Gas<br>(MCF/day) | Condensate<br>(Barrels/day)             | Wate<br>(Ban      |
| Button C     Well Tes     Symbol C     Total     Inactive Vell Serial     umber     232813     234808     242245     244677     2444749 | olor Guide: L<br>t Color Guide<br>Guide: ✓ - Sub<br>Reports<br>SL 340 WEST CO<br>SL 340 WEST CO<br>SL 340 WEST CO<br>SL 340 WEST CO<br>SL 340 WEST CO<br>SL 340 WEST CO<br>SL 340 WEST CO<br>SL 340 WEST CO | OTE BLANCHE BAY<br>OTE BLANCHE BAY<br>OTE BLANCHE BAY<br>OTE BLANCHE BAY<br>OTE BLANCHE BAY<br>OTE BLANCHE BAY | Well Number<br>941<br>958<br>1017<br>1057             | Report Type<br>DT-1<br>DT-1<br>DT-1<br>DT-1<br>DT-1<br>DT-1<br>DT-1<br>DT-1 | Assigned Acreage                                            | Upper Perforation<br>6554<br>3182<br>8518<br>8440<br>6780 | Lower Perforation<br>6566<br>3198<br>8540<br>8468<br>6786 | Gas<br>(MCF/day) | Condensate<br>(Barrels/day)             | Wate<br>(Bar      |
| Button C     Well Tes     Symbol ( ) T-1 Inactive Vell Serial Umber 23281: 234808 24224: 244677 244749 alidation Errors                 | olor Guide: L<br>t Color Guide<br>Guide: ✓ - Sub<br>Reports<br>SL 340 WEST CO<br>SL 340 WEST CO<br>SL 340 WEST CO<br>SL 340 WEST CO<br>SL 340 WEST CO<br>SL 340 WEST CO<br>SL 340 WEST CO<br>SL 340 WEST CO | OTE BLANCHE BAY<br>OTE BLANCHE BAY<br>OTE BLANCHE BAY<br>OTE BLANCHE BAY<br>OTE BLANCHE BAY<br>OTE BLANCHE BAY | Well Number<br>941<br>958<br>1017<br>1057<br>1053     | Report Type<br>DT-1<br>DT-1<br>DT-1<br>DT-1<br>DT-1<br>DT-1<br>DT-1         | Assigned Acreage                                            | Upper Perforation<br>6554<br>3182<br>8518<br>8440<br>6780 | Lower Perforation<br>6566<br>3198<br>8540<br>8468<br>6786 | Gas<br>(MCF/day) | Condensate<br>(Barrels/day)             | Wate<br>(Barried) |
| Button C     Well Tes     Symbol ( ) ) ) ) ) ) ) ) ) ) ) ) ) ) ) ) ) ) )                                                                | olor Guide: L<br>t Color Guide<br>Guide: ✓ - Sub<br>Reports<br>Well Name<br>SL 340 WEST CO<br>SL 340 WEST CO<br>SL 340 WEST CO<br>SL 340 WEST CO<br>SL 340 WEST CO<br>Luw Code                              | OTE BLANCHE BAY<br>OTE BLANCHE BAY<br>OTE BLANCHE BAY<br>OTE BLANCHE BAY<br>OTE BLANCHE BAY<br>OTE BLANCHE BAY | Well Number<br>941<br>958<br>1017<br>1057<br>1053     | Report Type<br>DT-1<br>DT-1<br>DT-1<br>DT-1<br>DT-1<br>DT-1<br>DT-1         | Assigned Acreage                                            | Upper Perforation<br>6554<br>3182<br>8518<br>8440<br>6780 | Lower Perforation<br>6566<br>3198<br>8540<br>8468<br>6786 | Gas<br>(MCF/day) | Condensate<br>(Barrels/day)             | Wate<br>(Bari     |

-Click Cancel to clear the Org. ID, Field ID, and LUW fields, or Back to Welcome Screen to go to the Welcome Screen.

Note: Upper and Lower Perforations have been provided for you. This information is populated from the latest perforation data we have in SONRIS. Also, the table will automatically calculate Gas Oil Ratio (CF/Barrel) based on the data provided.

### If the well is ACTIVE:

Enter your test data into the fields provided. These required fields are:

| DM-1R                        | DT-1                         |
|------------------------------|------------------------------|
| Upper and Lower Perforations | Upper and Lower Perforations |
| Oil (BBLS/day)               | Gas (MCF/day)                |
| Gas (MCF/day)                | Cond (BBLS/day)              |
| Water (BBLS/day)             | Water (BBLS/day)             |
| Producing Method             | Date of Test or Status       |
| Date of Test or Status       |                              |

For active wells, the *Date of Test or Status* refers to the date the test was performed on the well.

### If the well is INACTIVE:

Scroll to the right until you see the <u>Status if Inactive</u> field. Click the drop down menu and select **1** if the well has Future Utility, or **2** if the well has No Future Utility. The test data fields will gray out and you will be unable to enter data in them.

(Hint: If you inadvertently mark an *active* well as *inactive*, select the blank space on the drop down menu to reopen the test data fields.)

For **inactive** wells, the <u>Date of Test or Status</u> refers to the date the well went off production. This date will be automatically filled in if the well is already inactive.

Once you have entered an inactive status and a status date, the **INACTIVE REPORTS** tab (which corresponds to form WR-1) will turn a light blue and become available. Located above the *Well Serial Number* column, next to the *DM1R/DT-1* tab.

On the Inactive Reports tab, enter the following data:

Date Off Production - This will be pulled from the Date of Test or Status on the DM1R/DT1 tab

<u>Utility Status Code</u> – Status Code of the well. From the DM1R/DT1, you can only change a well to the following inactive statuses: Status <u>33</u> (Shut In Productive – Future Utility) or Status <u>34</u> (Shut In Productive – No Future Utility). Your status will be automatically populated if the well is already inactive.

<u>Proposed Future Code</u> – Select an option from the drop down menu that best describes your plans for the well. If necessary, you may select **other** to open the comments box.

<u>Comments</u> (Optional) – Only available if **other** is selected in the Proposed Future Code menu. You can describe your plans for the well here.

**Date Scheduled for Utilization or Abandonment**: An estimate of when you plan to utilize/plug the well.

**Note:** An <u>inactive</u> well **cannot** be made <u>active</u> through a DM1R or DT-1. An inactive well can only be made active via a potential report, which can be scheduled through the corresponding <u>Conservation District Office</u>.

#### **Exempt Wells Inactive Report:**

The Exempt Well Inactive report requires the same inactive well data as the inactive tab from the DM1R/DT-1 reports. Again, this modification is to allow Inactive Well Reports to be filed on wells that do not have to file DM-1Rs or DT-1s.

The report will look the same as the Inactive Report on the DM1R/DT-1 page.

#### Notes:

-Wells that are status 16, 18, 22, 31, 32, 35, 36, and 37 in SONRIS cannot be changed by an inactive report. -Inactive **Stripper Oil <u>Lease</u>** and **Monroe Gas Rock** wells will appear on the Exempt Wells Inactive Reports page. Some wells may appear under the **No LUW Code** option on the LUW code drop down menu.

### Submitting Data

Once data has been entered, you can then either click save or submit.

-Save will store your data to be submitted at a later time.

-Submit will check the data for errors (which will need to be corrected before the data can be submitted), then open a certification box. Clicking **No** here will take you back to the data entry screen, while **Yes** will submit the data. Once submitted, a confirmation box will appear, and a confirmation email will be sent to the **Mailing** email address in your OR-1 contacts.

| st Submissions                                                                                                    |                                         |                                                                |                                                                                                    |                                                                                                    |                                                                                                    |                                                                                                    |                                                                                                    |                                                                                                    | Logout                                                                                                    |
|----------------------------------------------------------------------------------------------------|-----------------------------------------|----------------------------------------------------------------|----------------------------------------------------------------------------------------------------|----------------------------------------------------------------------------------------------------|----------------------------------------------------------------------------------------------------|----------------------------------------------------------------------------------------------------|----------------------------------------------------------------------------------------------------|----------------------------------------------------------------------------------------------------|----------------------------------------------------------------------------------------------------|
| Submit                                                                                                    | Cancel Ba                               | ck to Welcom                                                   | ne Page                                                                                             | Reporting                                                                                                    | Period: 05/0                                                                                                   | /2014                                                                                                    |                                                                                                    |                                                                                                    |                                                                                                    |
| ne of Company O                                                                                                    | ficial John [                           | Doe                                                            |                                                                                                    |                                                                                                    |                                                                                                    |                                                                                                    |                                                                                                    |                                                                                                    |                                                                                                    |
| Official Company                                                                                                    | Title CEO                               |                                                                |                                                                                                    |                                                                                                    |                                                                                                    |                                                                                                    |                                                                                                    |                                                                                                    |                                                                                                    |
| * Phone Nu                                                                                                    | mber 12345                              | 67890                                                          |                                                                                                    |                                                                                                    |                                                                                                    |                                                                                                    |                                                                                                    |                                                                                                    |                                                                                                    |
| *                                                                                                    | Email john.d                            | oe@company                                                     | y.com                                                                                               |                                                                                                    |                                                                                                    |                                                                                                    |                                                                                                    |                                                                                                    |                                                                                                    |
| Field ID                                                                                                    | 2248 💙<br>532862<br>Show Wells          | <b>-</b> All 1                                                 | CAMERO<br>CAMERO<br>Wells subm                                                                      | N MEADOWS                                                                                                    | LAND CO                                                                                                    | mitted, <b>Orange</b> - Sc                                                                                                    | ome wells submitted,                                                                                                    | <b>Red</b> - Not yet                                                                                   | started.                                                                                                    |
| R Inactive Re                                                                                                    | or Guide:                               | Gree Conf                                                      | irm Certific                                                                                        | cation<br>ertify under penalty of                                                                                                    | f law that I have persona                                                                                      | ally examined and am famil                                                                                                    | iar with the information su                                                                                                    | bmitted in this rep                                                                                    | ort and all                                                                                                    |
| R         Inactive Re           Vell Serial         (a)                                                                                                    | or Guide:                               | BS & Confi                                                     | firm Certific<br>fication: I ce<br>thments and<br>the informat<br>iblity of fine                    | ration<br>rtify under penalty of<br>that, based on my p<br>ion is true, accurate,<br>and imprisonment (L                                 | f law that I have persona<br>ersonal knowledge or in<br>and complete. I am awa<br>. R. S. 30:17)               | Illy examined and am famil<br>uiry of those individuals in<br>re that there are significan                                             | lar with the information su<br>mediately responsible for<br>t penalties for submitting f                                                                  | bmitted in this rep<br>obtaining the infor<br>alse information, i                                      | ort and all<br>mation, I be<br>ncluding the                                                                                                    |
| R Inactive Re<br>rell Serial<br>Number ()<br>143142                                                                                                    | or Guide:<br>oorts<br>Choke/64"<br>4    | BS & Confi<br>Certi<br>attac<br>that<br>possi                  | irm Certific<br>fication: I ce<br>thments and<br>the informat<br>iblity of fine                     | cation<br>ertify under penalty of<br>that, based on my p<br>ion is true, accurate,<br>and imprisonment (L                                | f law that I have person<br>ersonal knowledge or inc<br>and complete. I am awa<br>. R. S. 30:17)               | ally examined and am famil<br>utry of those individuals in<br>re that there are significan                                             | iar with the information su<br>mediately responsible for<br>t penalties for submitting f                                                                  | bmitted in this rep<br>obtaining the info<br>alse information, i                                       | ort and all<br>mation, I be<br>ncluding the<br>Yes                                                                                                    |
| Inactive Re       Yell Test Cold       R     Inactive Re       Yell Serial       Yumber     )       143142       147573       150806                                                                                                    | Choke/64"<br>4                          | BS (<br>92                                                     | irm Certific<br>fication: I ce<br>thents and<br>the informat<br>iblity of fine a<br>1428            | ertify under penalty of<br>that, based on my p<br>ion is true, accurate,<br>and imprisonment (L<br>28.5                                  | f law that I have persona<br>ersonal knowledge or in<br>and complete. I am awa<br>. R. S. 30:17)<br>140        | nly examined and am famil<br>jury of those individuals im<br>re that there are significan<br>that there are significan<br>G - Gas Lift | iar with the information su<br>imediately responsible for<br>t penalties for submitting f                                                                 | bmitted in this rep<br>obtaining the infor<br>alse information, i                                      | ort and all<br>mation, I be<br>ncluding the<br>Yes                                                                                                    |
| Inactive Re       rell Serial       Number       1431423       1475730       1508069       1516763                                                                                                    | Choke/64"<br>4<br>16<br>64              | BS E Confi<br>attac<br>that t<br>possi<br>92<br>75             | irm Certific<br>fication: I ce<br>iments and<br>the informat<br>iblity of fine<br>1428<br>2000      | ertify under penalty of<br>that, based on my p<br>ion is true, accurate,<br>and imprisonment (L<br>28.5<br>31.3                          | f law that I have persona<br>ersonal knowledge or in<br>and complete. I am awa<br>. R. S. 30:17)<br>140<br>120 | Illy examined and am famil<br>juiry of those individuals in<br>re that there are significan<br>G - Gas Lift<br>P - Pumping             | iar with the information su<br>imediately responsible for<br>t penalties for submitting f                                                                 | bmitted in this rep<br>obtaining the infor<br>alse information, i<br>04/16/2014<br>04/22/2014          | Yes                                                                                                    |
| Inactive Re           rell Serial           Number           1431423           147573           1508069           1516763           152195                                                                                                    | or Guide:<br>Choke/64"<br>4<br>16<br>64 | BS & Confi<br>Certit<br>BS & possi<br>92<br>75                 | irm Certific<br>fication: I ce<br>thments and<br>the informat<br>iblity of fine a<br>1428<br>2000   | ertify under penalty of<br>that, based on my p<br>ion is true, accurate,<br>and imprisonment (L<br>28.5<br>31.3                          | f law that I have persona<br>ersonal knowledge or in<br>and complete. I am awa<br>. R. S. 30:17)<br>140<br>120 | Illy examined and am famil<br>juiry of those individuals in<br>re that there are significan<br>G - Gas Lift<br>P - Pumping             | iar with the information su<br>imediately responsible for<br>t penalties for submitting f                                                                 | bmitted in this rep<br>obtaining the information, i<br>alse information, i<br>04/16/2014<br>04/22/2014 | ort and all<br>mation, I be<br>ncluding the<br>Yes                                                                                                    |
| Inactive Re           rell Serial           Number           1431423           1475730           1508069           1516763           152195           156349                                                                                                    | Choke/64"<br>4<br>16<br>64              | Great<br>BS & Confi<br>attact<br>that<br>possi<br>92<br>75     | irm Certific<br>fication: I ce<br>thements and<br>the informat<br>ibility of fine i<br>1428<br>2000 | ertify under penalty of<br>that, based on my p<br>ion is true, accurate,<br>and imprisonment (L<br>28.5<br>31.3                          | f law that I have persona<br>ersonal knowledge or in<br>and complete. I am awa<br>. R. S. 30:17)<br>140<br>120 | Illy examined and am famil<br>juiry of those individuals in<br>re that there are significan<br>G - Gas Lift<br>P - Pumping             | iar with the information su<br>imediately responsible for<br>t penalties for submitting f                                                                 | bmitted in this rep<br>obtaining the information, i<br>alse information, i<br>04/16/2014<br>04/22/2014 | ort and all<br>mation, I be<br>ncluding the<br>Yes<br>Bo<br>Bo<br>Bo<br>Bo<br>Bo<br>Bo<br>Bo<br>Bo<br>Bo<br>Bo<br>Bo<br>Bo<br>Bo                                                                                                    |
| Inactive Re           ell Serial           Number           1431423           1475730           1508069           1516763           152195           156349           163641                                                                                                    | Choke/64"<br>4<br>16<br>64              | Great<br>BBS & Confi<br>attact<br>that<br>possi<br>92<br>75    | irm Certific<br>fication: I ce<br>thements and<br>the informat<br>ibility of fine i<br>1428<br>2000 | ertify under penalty of<br>that, based on my p<br>ion is true, accurate,<br>and imprisonment (L<br>28.5<br>31.3                          | f law that I have persona<br>ersonal knowledge or in<br>and complete. I am awa<br>. R. S. 30:17)               | Illy examined and am famil<br>juiry of those individuals in<br>re that there are significan<br>G - Gas Lift<br>P - Pumping             | iar with the information su<br>imediately responsible for<br>t penalties for submitting f                                                                 | bmitted in this rep<br>obtaining the information, i<br>alse information, i<br>04/16/2014<br>04/22/2014 | Yes                                                                                                    |
| Inactive Re           rell Serial           Number           1431423           1475730           1508069           1516763           152195           156349           163641           171278                                                                                                    | Choke/64"<br>4<br>16<br>64              | Great<br>BS & Confi<br>Certin<br>attact<br>possi<br>92<br>75   | irm Certific<br>fication: I ce<br>chments and<br>the informat<br>iblity of fine a<br>1428<br>2000   | ation<br>ertify under penalty of<br>that, based on my p<br>ion is true, accurate,<br>and imprisonment (L<br>28.5<br>31.3                 | f law that I have persona<br>ersonal knowledge or in<br>and complete. I am awa<br>. R. S. 30:17)               | Illy examined and am famil<br>juiry of those individuals in<br>re that there are significan<br>G - Gas Lift<br>P - Pumping             | ar with the information su<br>imediately responsible for<br>t penalties for submitting f                                                                  | bmitted in this rep<br>obtaining the information, i<br>alse information, i<br>04/16/2014<br>04/22/2014 | Yes                                                                                                    |
| Inactive Re           R         Inactive Re           Inactive Re         143142           143142         147573           150806         151676           151676         1552195           156349         163641           171278         171278                                                                                                    | Choke/64"<br>4<br>16<br>64              | Great<br>BS & Confi<br>Certia<br>that<br>possi<br>92<br>75     | irm Certific<br>fication: I ce<br>chments and<br>the informat<br>iblity of fine a<br>1428<br>2000   | ation<br>artify under penalty of<br>that, based on my p<br>ion is true, accurate,<br>and imprisonment (L<br>28.5<br>31.3<br>31.3         | f law that I have persona<br>ersonal knowledge or in<br>and complete. I am awa<br>. R. S. 30:17)               | Illy examined and am famil<br>juiry of those individuals in<br>re that there are significan<br>G - Gas Lift<br>P - Pumping             | ar with the information su<br>mediately responsible for<br>t penalties for submitting f                                                                   | bmitted in this rep<br>obtaining the information, i<br>alse information, i<br>04/16/2014<br>04/22/2014 | including the received and all mation, I be necleding the received and the received and the |
| Inactive Re           R         Inactive Re           Inactive Re         143142           143142         143142           1437573         150806           1516763         1552195           156349         163641           171278         171279           171280         171280                                                                                                    | Choke/64"<br>4<br>16<br>64              | Green Confi<br>Certiatace<br>that<br>possi<br>92<br>75         | irm Certific<br>fication: I ce<br>chments and<br>the informat<br>iblity of fine s<br>1428<br>2000   | artion<br>artify under penalty of<br>that, based on my p<br>ion is true, accurate,<br>and imprisonment (L<br>28.5<br>31.3<br>31.3        | f law that I have persona<br>ersonal knowledge or in<br>and complete. I am awa<br>. R. S. 30:17)               | Illy examined and am famil<br>juiry of those individuals in<br>re that there are significan<br>G - Gas Lift<br>P - Pumping             | ar with the information su<br>imediately responsible for<br>t penalties for submitting f                                                                  | bmitted in this rep<br>obtaining the infor<br>alse information, i<br>04/16/2014<br>04/22/2014          | ort and all<br>mation, I bi<br>nccluding the<br>දී<br>හි<br>හි<br>හි<br>හි<br>හි<br>හි<br>හි<br>හි<br>හි<br>හි<br>හි<br>හි<br>හි                                                                                                    |
| Inactive Re           R         Inactive Re           Inactive Re         )           143142         )           143142         )           143142         )           150806         )           1516763         )           156349         )           163641         )           171278         )           171280         )                                                                                                    | Choke/64"<br>4<br>16<br>64              | Great<br>BS & Confi<br>Certiattac<br>that<br>possi<br>92<br>75 | irm Certific<br>fication: I ce<br>chements and<br>the informat<br>ibility of fine s<br>1428<br>2000 | ation<br>rtify under penalty of<br>that, based on my p<br>ion is true, accurate,<br>and imprisonment (L<br>28.5<br>31.3<br>31.3          | f law that I have persona<br>ersonal knowledge or in<br>and complete. I am awa<br>. R. S. 30:17)               | Ily examined and am famil<br>uiry of those individuals im<br>re that there are significan<br>G - Gas Lift<br>P - Pumping               | ar with the information su<br>imediately responsible for<br>t penalties for submitting f                                                                  | bmitted in this rep<br>obtaining the infor<br>alse information, i<br>04/16/2014<br>04/22/2014          | int and all<br>mation, I b<br>ncluding the<br>Yes<br>හිති<br>හිති<br>හිති<br>හිති<br>හිති<br>හිති<br>හිති<br>හිත                                                                                                    |
| Inactive Re           R         Inactive Re           Inactive Re         143142           143142         147573           150806         1516763           152195         156349           163641         171278           171228         171281           171281         171282                                                                                                    | Choke/64"<br>4<br>16<br>64              | Great<br>BS t<br>92<br>75                                      | irm Certific<br>fication: I ce<br>thements and<br>the informat<br>ibility of fine s<br>1428<br>2000 | ation<br>rtify under penalty of<br>that, based on my p<br>ion is true, accurate,<br>and imprisonment (L<br>28.5<br>31.3<br>31.3          | f law that I have persona<br>ersonal knowledge or inin<br>and complete. I am awa<br>. R. S. 30:17)             | Illy examined and am famil<br>uiry of those individuals im<br>re that there are significan<br>G - Gas Lift<br>P - Pumping              | ar with the information su<br>imediately responsible for<br>t penalties for submitting f                                                                  | bmitted in this reg<br>obtaining the infor<br>alse information, I<br>04/16/2014<br>04/22/2014          | Nort and all<br>mation, I b<br>ncluding the<br>Yes<br>Bo<br>Bo<br>Bo<br>Bo<br>Bo<br>Bo<br>Bo<br>Bo<br>Bo<br>Bo<br>Bo<br>Bo<br>Bo                                                                                                    |
| Inactive Re           R         Inactive Re           Inactive Re         1           Inactive Re         1           Inactin Re         1 <td>Choke/64"<br/>4<br/>16<br/>64</td> <td>Great<br/>BS &amp; Confi<br/>attact<br/>that<br/>possi<br/>92<br/>75</td> <td>irm Certific<br/>fication: I ce<br/>chements and<br/>the informat<br/>ibility of fine a<br/>1428<br/>2000</td> <td>ation<br/>artify under penalty of<br/>that, based on my p<br/>ion is true, accurate,<br/>and imprisonment (L<br/>28.5<br/>31.3<br/>31.3<br/>31.3</td> <td>f law that I have persona<br/>ersonal knowledge or inc<br/>and complete. I am awa<br/>. R. S. 30:17)</td> <td>Illy examined and am famil<br/>juiry of those individuals in<br/>re that there are significan<br/>G - Gas Lift<br/>P - Pumping</td> <td>ar with the information su<br/>imediately responsible for<br/>t penalties for submitting f<br/>v v v<br/>v v<br/>v v<br/>v v<br/>v v<br/>v v<br/>v v<br/>v v<br/>v v</td> <td>bmitted in this reg<br/>obtaining the infor<br/>alse information, I<br/>04/16/2014<br/>04/22/2014</td> <td>int and all<br/>mation, I b<br/>ncluding the<br/>Yes<br/>Ba<br/>Ba<br/>Ba<br/>Ba<br/>Ba<br/>Ba<br/>Ba<br/>Ba<br/>Ba<br/>Ba<br/>Ba<br/>Ba<br/>Ba</td> | Choke/64"<br>4<br>16<br>64              | Great<br>BS & Confi<br>attact<br>that<br>possi<br>92<br>75     | irm Certific<br>fication: I ce<br>chements and<br>the informat<br>ibility of fine a<br>1428<br>2000 | ation<br>artify under penalty of<br>that, based on my p<br>ion is true, accurate,<br>and imprisonment (L<br>28.5<br>31.3<br>31.3<br>31.3 | f law that I have persona<br>ersonal knowledge or inc<br>and complete. I am awa<br>. R. S. 30:17)              | Illy examined and am famil<br>juiry of those individuals in<br>re that there are significan<br>G - Gas Lift<br>P - Pumping             | ar with the information su<br>imediately responsible for<br>t penalties for submitting f<br>v v v<br>v v<br>v v<br>v v<br>v v<br>v v<br>v v<br>v v<br>v v | bmitted in this reg<br>obtaining the infor<br>alse information, I<br>04/16/2014<br>04/22/2014          | int and all<br>mation, I b<br>ncluding the<br>Yes<br>Ba<br>Ba<br>Ba<br>Ba<br>Ba<br>Ba<br>Ba<br>Ba<br>Ba<br>Ba<br>Ba<br>Ba<br>Ba                                                                                                    |
| Inactive Re           Inactive Re           rell Serial           Vumber         )           1431423           147573           150806           1516763           152195           156349           163641           171278           171280           171281           171282           181594           183388                                                                                                    | Choke/64" 4 16 64                       | Great<br>BS &<br>Possi<br>92<br>75                             | irm Certific<br>fication: I ce<br>chements and<br>the informat<br>ibility of fine a<br>1428<br>2000 | ation<br>artify under penalty of<br>that, based on my p<br>ion is true, accurate,<br>and imprisonment (L<br>28.5<br>31.3<br>31.3         | f law that I have persona<br>ersonal knowledge or inic<br>and complete. I am awa<br>. R. S. 30:17)             | Illy examined and am famil<br>jury of those individuals in<br>re that there are significan<br>G - Gas Lift<br>P - Pumping              | ar with the information su<br>imediately responsible for<br>t penalties for submitting f<br>v v v<br>v v<br>v v<br>v v<br>v v<br>v v<br>v v<br>v v<br>v v | bmilted in this rep<br>obtaining the information, i<br>alse information, i<br>04/16/2014<br>04/22/2014 | int and all<br>mation, I b<br>mation, I b<br>result<br>(전)<br>(전)<br>(전)<br>(전)<br>(전)<br>(전)<br>(전)<br>(전)<br>(전)<br>(전)                                                                                                    |

### **Delinquency**

-The well serial numbers displayed for each LUW code are required to be submitted for the reporting period. If they are not submitted before the reporting period due date (May 1<sup>st</sup> and Nov. 1st), those serial numbers will be considered delinquent and you will be notified via e-mail.

-If the well tests have not been submitted by the end of the delinquent period (30 days after the period due date), you will receive a compliance email and be issued a civil penalty of **\$250** per delinquent serial number and will be required to submit the tests via paper forms. Excel and .pdf versions of the DM1R, DT-1, and WR-1 forms can be found on the main <u>Department of Natural Resources website</u>.

dnr.louisiana.gov -> Conservation -> Conservation (sidebar) -> Forms -> Engineering Division

-If we still have not received the test data 14 days after the compliance emails are sent, you will be fined an additional **<u>\$500</u>** and we will suspend up to three of your R-4s (does not have to correspond with the delinquent serial numbers).

# Helpful Hints:

-Make sure the company's contact information (**especially email address**) is updated through your OR-1 online submission. This is the department's <u>ONLY</u> method of contacting you about well test submissions. Any changes (address, phone number, email, personnel, change in company structure, etc.) need to be updated as soon as possible.

-Make sure that DNR emails are being received in your inbox. Emails from DNR will have the '@la.gov' domain name. If you're not receiving them, they may be going to your SPAM or JUNK folder. Your email server should allow you to designate these emails as "not spam" or to create an exception for the domain name.

-Also, be sure to give access to sub-users and reporting companies to file these reports through your OR-1's Master Account via the Administer Access button. For further questions about OR-1s, contact Becky Henry at <u>Becky.Henry@la.gov</u> or 225-342-5530.

-The **Save** feature allows you to save your progress and return at a later time if needed. However, the data is only submitted to SONRIS through the **Submit** button.

-Inactive wells can only be made active through a potential report or turn on letter via one of the district offices. Take care that you do not inadvertently file an active well as inactive or an inactive well as an active well.

-Start early! The online submission system opens 60 days before the period due date. If any issues arise, they can be corrected before the reporting period ends. Contact us if you have ANY problems so that we can help you before the reporting period closes and fines are issued. Everything becomes more complicated once this stage is reached.

-To see what you have left to file, you can check the Delinquent Report:

SONRIS Data Portal -> Well Information -> Oil & Gas -> Well Test – Delinquent Wells. Select your Organization ID, then use the <u>due date</u> for the current reporting period (ex. 01-NOV-2018). Make sure the date is in the correct format, as shown.

# Frequently Asked Questions

### -What is the purpose of the DM1R/DT-1/WR-1 reports?

The DM1R/DT1 reports determine your allowable for the next 6 months. The inactive well report is for operators to let us know what the proposed future plans for an inactive well will be. We understand this is a best guess estimate most of the time.

### -Why are the DM-1R/DT-1/Exempt Well buttons grayed out and not able to be selected?

If all three buttons are grayed out, your sub-user account does not have the correct filing permissions. Log into the OR-1 submission system with your master account credentials and assign the correct filing permission to the account. If just one or two of the buttons are greyed out, that means no wells would need to be filed for that report type.

### -I don't know if I have submitted all of my well tests, how could I make sure?

You can check your progress with the <u>Delinquent Wells by Organization</u> report. Choose your Organization ID from the dropdown menu, then enter the due date of the current reporting period.

### -How can I view previously submitted well tests?

Starting with the November 2014 reporting period forward, submitted tests can be accessed through SONRIS Data Portal -> Well Information -> Oil & Gas -> Well Test – DM1R/DT1/WR-1 Inactive.

Tests previous to the November 2014 reporting period can be found under Document Access on SONRIS. When entering your organization ID, make sure any letters are capitalized.

-A well has been plugged recently, and I have sent in the P&A form, but it is not yet a status 30 in SONRIS. Do I still need to file it?

The safe thing to do would be to file on the well. SONRIS will remove the well from the list of wells needing to be filed only when the P&A paperwork has been keyed into the system, which may not happen before the end of the reporting period. P&A paperwork can take time making its way through the District Office and being sent to the Baton Rouge office; better to file and avoid being fined for a late filing.

### -I recently sold a well, but it still appears on the report to be filed.

This means that the operator change has not processed yet. As long as the well is still in your name, you are still the operator of record and responsible for filing the reports. Once the operator change is effective, those wells will show under the new operator's login when they go to file.

-I have an active Stripper Oil Lease / Monroe Gas Rock Well that needs to me made inactive.

If the well is to be made **inactive**, then you will need to send a paper WR-1 to one of the Conservation District Offices.

Note: Stripper Oil <u>Unit</u> Wells still must file a DM1R.

Any further questions can be directed to Patricia Wells (<u>Patricia.Wells@la.gov</u>) or Tony Mele (<u>Anthony.Mele@la.gov</u>). While email is preferred for documentation purposes, we can also be reached by phone at (225) 342-5551.